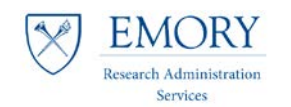

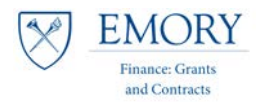

# **FSR Milestone Query**

# **Running the Query in Compass**

1. Navigate to the Compass Production Environment and log in: https://compass-login.emory.edu

| EMORY EMORY   Financial System                                                                                                 | Management                                                                                                    |
|----------------------------------------------------------------------------------------------------|----------------------------------------------------------------------------------------------------|
| Notice: DUO two-factor authentication is no<br>network. Instructions for enrolling are availabl<br>desk: 404-727-7777 (Emory U | w required to log in to this system from outside of the Emory<br>e at it.emory.edu/duo. If you need assistance, contact your service<br>niversity) or 404-778-4357 (Emory Healthcare).                                                                                                    |
| Password                                                                                                    | University Employees: Forget Namourd?<br>Heabbare Employees: Forget Namourd?<br>Other Ause Margins in 7<br>If you have any quantions, problems, or comments, please contact the Finance Support Center<br>through one of the following:<br>• Logging a ticket request therup.<br>• Logging a ticket request herup.<br>• Imair: Frase-Support Centergenory.de<br>• Phone: 404-727-7000<br>For any start-hours, technical, computer-related questions, problems, or comments, please contact<br>the Emory University Service Desk at (404) 727-7777 or the Emory Healthcare Service Desk at (404)<br>778-4357 (6-HELP). |

2. In Compass navigate to:

Main Menu 👻 > Reporting Tools 👻

> Reporting Tools -> Query -> Query Viewer

| Favorites 🔻     | Main | Menu 🔻                |   |                 | ,         |   |               |              |  |  |  |
|-----------------|------|-----------------------|---|-----------------|-----------|---|---------------|--------------|--|--|--|
| Â               |      | ۸                     |   | -               |           |   |               |              |  |  |  |
| Compass         |      | Risk Management       |   | •               |           |   |               |              |  |  |  |
| -               |      | Resource Management   | t |                 |           | - |               |              |  |  |  |
|                 |      | Reporting Tools       |   | Query           |           |   | Schedule Qu   | ery          |  |  |  |
| Top Menu Feat   |      | Real Time Bottom Line |   | PS/nVision      | 6         |   |               |              |  |  |  |
|                 |      | Real Estate Manageme  |   | Pivot Grid      | L         |   | Query Manager |              |  |  |  |
| <b>T</b> I      |      | Quality               |   | Emory Reporting | g Library |   | ×.            |              |  |  |  |
| The menu is nov |      | Purchasing            |   | Emory Custom    | Reports   |   | •             |              |  |  |  |
| Highlights      |      | Proposal Management   |   | BI Publisher    |           |   | •             |              |  |  |  |
| Recently Used   |      | Project Costing       |   | Reporting Cons  | ole       |   |               | -            |  |  |  |
| Favorites menu  |      | Program Management    |   | Report Manager  |           |   | · · · · ·     | PeopleSola 2 |  |  |  |

3. Add Query Viewer to your Favorites by using the link at the top right of screen:

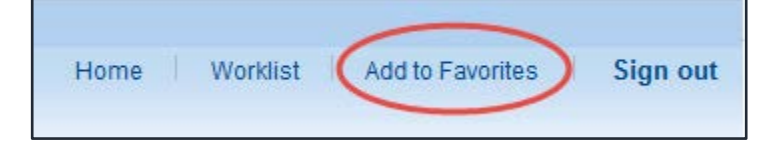

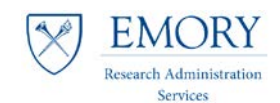

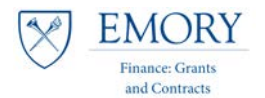

4. In Query Viewer, search for the Public FSR Query: EU\_GM\_FSR\_MILESTONE\_FRC\_FRA\_A

| Query Viewer                                                                                           |                                          |                                    |
|----------------------------------------------------------------------------------------------------|------------------------------------------|------------------------------------|
| Enter any information you have and click Search. Le<br>*Search By Query Name<br>Search Advanced Search | ave fields blank for a li<br>begins with | ist of all values. %FSR_MILESTONE% |

\*Using the % before and after key words will return all items with that search parameter

5. Click the Favorite link associated with the Query to add it to your Favorites.

| Search Results                                                    |                               |        |          |                |                 |               |          |                            |                     |  |  |
|-------------------------------------------------------------------|-------------------------------|--------|----------|----------------|-----------------|---------------|----------|----------------------------|---------------------|--|--|
| *Folder View - All Folders                                        |                               |        |          |                |                 |               |          |                            |                     |  |  |
| Query Personalize   Find   View All   🗷   🔢 First 🕚 1-3 of 3 🕑 La |                               |        |          |                |                 |               |          |                            |                     |  |  |
| Query Name                                                        | Description                   | Owner  | Folder   | Run to<br>HTML | Run to<br>Excel | Run to<br>XML | Schedule | Definitional<br>References | Add to<br>Favorites |  |  |
| EU_GM_FSR_MILESTONE_FRC_FRA_A                                     | FINANCIAL MILESTONE<br>REPORT | Public | COMPLETE | HTML           | Excel           | XML           | Schedule | Lookup References          | Favorite            |  |  |
| EU_GM_FSR_MILESTONE_FRC_FRA_A1                                    | FINANCIAL MILESTONE<br>REPORT | Public | GRANTS   | HTML           | Excel           | XML           | Schedule | Lookup References          | Favorite            |  |  |
| EU_GM_FSR_MILESTONE_FRC_FRA_BL                                    | FINANCIAL MILESTONE<br>REPORT | Public | GRANTS   | HTML           | Excel           | XML           | Schedule | Lookup References          | Favorite            |  |  |

- 6. Select Desired Results: HTML, Excel, or Schedule.
  - a. For this job aid purpose we are using **Excel** as the output.
- 7. Enter the **dates** for the FSR Milestones that you would like to review for your assigned units by using the calendar or manually typing the dates into the cells.

| Enter FSR Due Date <b>From</b> :   | 01/01/2017                            |
|------------------------------------|---------------------------------------|
| Enter FSR Due Date <b>To</b> :     | 03/31/2017                            |
| EU_GM_FSR_MILESTONE_F              | RC_FRA_A - FINANCIAL MILESTONE REPORT |
| FSR Due Date From (Required) 01/01 | <mark>//2017</mark>                   |
| FSR Due Date To (Required) 03/31   | I/2017 前                              |
| FSR Status                         |                                       |
| Enter Dept From (Blank =All)       |                                       |
| Enter Dept To ( Blank =All)        |                                       |
| RESEARCH UNIT (Blank = All)        |                                       |
| FRC Completer ID (Blank = All)     |                                       |
| FRA Approver ID(Blank = All)       |                                       |
| View Results                       |                                       |

8. Click View Results Button.

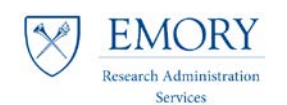

## Job Aid: FSR Milestone Query

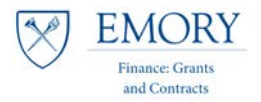

9. A pop-up window will appear to open the Excel spreadsheet.

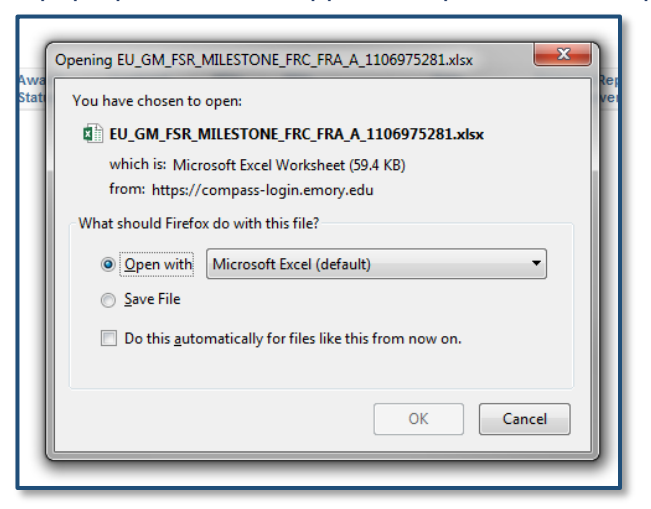

#### 10. Click OK.

### 11. Click on Enable Editing button.

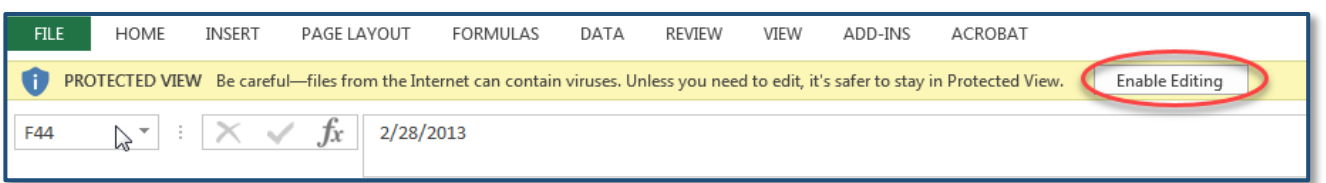

## The Excel spreadsheet opens...

| K  | । 🗄 ५२ 🗟 -                                         |                                          |                      | EU_GN      | _FSR_MILESTC             | NE_FRC_FRA | _A_110697 | 5281 [Read-Only] - Excel |                   |                                |  |  |
|----|----------------------------------------------------|------------------------------------------|----------------------|------------|--------------------------|------------|-----------|--------------------------|-------------------|--------------------------------|--|--|
|    | FILE HOME INSERT PAGE                              | LAYOUT FORMULAS DATA REVIEW VIEW         | ACROBAT              |            |                          |            |           |                          |                   |                                |  |  |
| Pa | A Cut<br>arial<br>Copy +<br>B 7 11 +               |                                          | t General            | • F        | j<br>≢ J<br>ional Format | Normal     | Cell      | Bad Good                 | Neutral<br>Linked | Calculation                    |  |  |
|    | Format Painter                                     |                                          |                      |            |                          |            |           |                          |                   |                                |  |  |
|    | Clipboard ra Font ra Alignment ra Number ra Styles |                                          |                      |            |                          |            |           |                          |                   |                                |  |  |
| A  | A1 • : $X \swarrow f_X$ Financial milestone report |                                          |                      |            |                          |            |           |                          |                   |                                |  |  |
|    | Α                                                  | В                                        | С                    | D          | E                        | F          | G         | н                        | 1                 | J                              |  |  |
| 1  | FINANCIAL MILESTONE REPORT                         | 318                                      |                      |            |                          |            |           |                          |                   |                                |  |  |
| 2  | Contract                                           | Sponsor                                  | Ref Awd #            | Begin Date | End Date                 | Due        | Purpose   | PI Name                  | Dept              | Dept Name                      |  |  |
| 3  | 000000206                                          | RESEARCH TO PREVENT BLINDNESS            | SENIOR INVESTIGATOR  | 1/1/2007   | 12/31/2016               | 1/31/2017  | RSRCH     | Grossniklaus, Hans Edwin | 734528            | SOM: Ophthal: Oculo-Pathology  |  |  |
| 4  | 000000206                                          | RESEARCH TO PREVENT BLINDNESS            | SENIOR INVESTIGATOR  | 1/1/2007   | 12/31/2016               | 1/31/2017  | RSRCH     | Grossniklaus, Hans Edwin | 734528            | SOM: Ophthal: Oculo-Pathology  |  |  |
| 5  | 000000696                                          | NATL ALLIANCE FOR RES ON SCHIZOPHRENIA A | 15334                | 7/1/2008   | 7/1/2017                 | 2/28/2017  | RSRCH     | Ousley,Opal Y            | 737000            | SOM: Psych: Admin              |  |  |
| 6  | 000000696                                          | NATL ALLIANCE FOR RES ON SCHIZOPHRENIA A | 15334                | 7/1/2008   | 7/1/2017                 | 3/28/2017  | RSRCH     | Ousley,Opal Y            | 737000            | SOM: Psych: Admin              |  |  |
| 7  | 000001329                                          | BURROUGHS WELLCOME FUND                  | 1008188              | 2/1/2009   | 8/31/2017                | 3/31/2017  | TRAIN     | McCarty,Nael A.          | 861900            | GRS: Special Projects          |  |  |
| 8  | 0000002124                                         | RESEARCH TO PREVENT BLINDNESS            | RPB UNRESTRICTED GRA | 7/1/2008   | 6/30/2017                | 1/30/2017  | RSRCH     | Beck,Allen D             | 734502            | SOM: Ophthal: Chairman         |  |  |
| 9  | 0000002124                                         | RESEARCH TO PREVENT BLINDNESS            | RPB UNRESTRICTED GRA | 7/1/2008   | 6/30/2017                | 1/31/2017  | RSRCH     | Beck,Allen D             | 734502            | SOM: Ophthal: Chairman         |  |  |
| 10 | 0000004837                                         | NIH NATL INSTITUTE OF HEALTH             | 5R01CA143107-06      | 1/1/2010   | 12/31/2016               | 3/1/2017   | RSRCH     | Zhou, Muxiang            | 736542            | SOM: Peds: Neuro-Oncology      |  |  |
| 11 | 0000004837                                         | NIH NATL INSTITUTE OF HEALTH             | 5R01CA143107-06      | 1/1/2010   | 12/31/2016               | 3/31/2017  | RSRCH     | Zhou, Muxiang            | 736542            | SOM: Peds: Neuro-Oncology      |  |  |
| 12 | 0000005917                                         | NIH NATL INSTITUTE OF HEALTH             | 5P01HL101398-05 Revi | 9/1/2010   | 2/17/2017                | 1/29/2017  | RSRCH     | Quyyumi,Arshed Ali       | 733005            | SOM: Medicine: Cardiology      |  |  |
| 13 | 0000005917                                         | NIH NATL INSTITUTE OF HEALTH             | 5P01HL101398-05 Revi | 9/1/2010   | 2/17/2017                | 2/28/2017  | RSRCH     | Quyyumi,Arshed Ali       | 733005            | SOM: Medicine: Cardiology      |  |  |
| 14 | 000006763                                          | NIH NATL INSTITUE ON DEAFNESS AND OTHER  | 5R01DC006483-10      | 1/1/2011   | 12/31/2016               | 3/1/2017   | RSRCH     | Lin,Xi Erick             | 735500            | SOM: Otolaryngology:Admin      |  |  |
| 15 | 000006763                                          | NIH NATL INSTITUE ON DEAFNESS AND OTHER  | 5R01DC006483-10      | 1/1/2011   | 12/31/2016               | 3/31/2017  | RSRCH     | Lin,Xi Erick             | 735500            | SOM: Otolaryngology:Admin      |  |  |
| 16 | 0000007553                                         | US ENVIRONMENTAL PROTECTION AGENCY       | 83479901             | 1/1/2011   | 12/31/2016               | 1/31/2017  | RSRCH     | Tolbert,Paige E          | 813000            | SPH: Environmental Health      |  |  |
| 17 | 0000007553                                         | US ENVIRONMENTAL PROTECTION AGENCY       | 83479901             | 1/1/2011   | 12/31/2016               | 3/31/2017  | RSRCH     | Tolbert,Paige E          | 813000            | SPH: Environmental Health      |  |  |
| 18 | 000008669                                          | ANDREW W MELLON FOUNDATION               | 40900667             | 1/1/2010   | 8/31/2018                | 1/15/2017  | OTHER     | Sterk,Claire Elizabeth   | 900000            | EVP Academic Affairs & Provost |  |  |
| 19 | 000008669                                          | ANDREW W MELLON FOUNDATION               | 40900667             | 1/1/2010   | 8/31/2018                | 1/31/2017  | OTHER     | Sterk,Claire Elizabeth   | 900000            | EVP Academic Affairs & Provost |  |  |

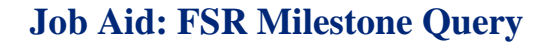

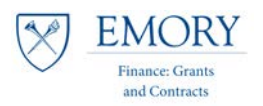

#### Research Administration Services

EMORY

# Sorting & Filtering the Data:

Note: You must sort the entire population of data to look at the specific awards pertaining to your unit.

## 12. Highlight Row 2, and select the Filter Option under the Data tab in Excel.

| E          | ILE HOME INSERT PAGE I                                | LAYOUT FORMULAS DATA REVIEW VIEW         | ACROBAT                                                    |                          |                                     |
|------------|-------------------------------------------------------|------------------------------------------|------------------------------------------------------------|--------------------------|-------------------------------------|
| Fre<br>Acc | From From Other<br>Text Sources*<br>Get External Data | Contract                                 | Clear<br>Reapply<br>Advanced Text to Flash<br>Columns Fill | Remove<br>Duplicates Val | Data Con<br>idation +<br>Data Tools |
|            | А                                                     | В                                        | С                                                          | D                        | E                                   |
| 1          | FINANCIAL MILESTONE REPORT                            | 318                                      |                                                            |                          |                                     |
| 2          | Contract                                              | Sponsor                                  | Ref Awd #                                                  | Begin Date               | End Date                            |
| 3          | 000000206                                             | RESEARCH TO PREVENT BLINDNESS            | SENIOR INVESTIGATOR                                        | 1/1/2007                 | 12/31/2016                          |
| 4          | 000000206                                             | RESEARCH TO PREVENT BLINDNESS            | SENIOR INVESTIGATOR                                        | 1/1/2007                 | 12/31/2016                          |
| 5          | 000000696                                             | NATL ALLIANCE FOR RES ON SCHIZOPHRENIA A | 15334                                                      | 7/1/2008                 | 7/1/2017                            |
| 6          | 000000696                                             | NATL ALLIANCE FOR RES ON SCHIZOPHRENIA A | 15334                                                      | 7/1/2008                 | 7/1/2017                            |
| 7          | 0000001329                                            | BURROUGHS WELLCOME FUND                  | 1008188                                                    | 2/1/2009                 | 8/31/2017                           |

#### \*Drop down tabs will now appear on the column headers in row two so that you can sort/filter.

| FILE HOME INSERT PAGE                                                          | LAYOUT FORMULAS DATA REVIEW VIEW                                                                                                    | ACROBAT                                   |                                                   |                              |  |  |  |  |  |  |
|--------------------------------------------------------------------------------|----------------------------------------------------------------------------------------------------|-------------------------------------------|---------------------------------------------------|------------------------------|--|--|--|--|--|--|
| From From From Other Exis<br>Access Web Text Sources Conn<br>Get External Data | Image: Connections     Image: Connections     Image: Conne | Clear<br>Reapply<br>Advanced Columns Fill | Remove Data<br>Duplicates Validation *<br>Data To | Consolidate Wł<br>Ana<br>ols |  |  |  |  |  |  |
| A2 $\checkmark$ : $\checkmark$ $f_x$ Contract                                  |                                                                                                    |                                           |                                                   |                              |  |  |  |  |  |  |
| А                                                                              | В                                                                                                    | С                                         | D E                                               | F                            |  |  |  |  |  |  |
| 1 FINANCIAL MILESTONE REPORT                                                   | 218                                                                                                    |                                           |                                                   |                              |  |  |  |  |  |  |
| 2 Contract                                                                     | Sponsor                                                                                                    | 🗸 Ref Awd #                               | Begin Da 🔽 End Dat                                | e 🔻 Due 🛛 👻                  |  |  |  |  |  |  |
| 3 000000206                                                                    | RESEARCH TO PREVENT BLINDNESS                                                                                                    | SENIOR INVESTIGATOR                       | 1/1/2007 12/31/2                                  | 016 1/31/2017                |  |  |  |  |  |  |
| 4 000000206                                                                    | RESEARCH TO PREVENT BLINDNESS                                                                                                    | SENIOR INVESTIGATOR                       | 1/1/2007 12/31/2                                  | 016 1/31/2017                |  |  |  |  |  |  |

**13.** On Column **J**, '**Dept Name**', select the drop down tab, and select **Sort A to Z**. To filter, select the appropriate, individual departments and click **OK**.

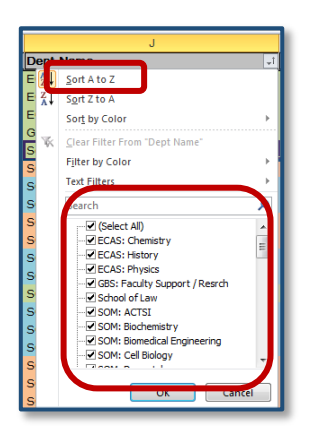

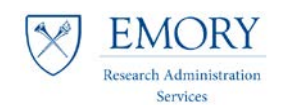

## Job Aid: FSR Milestone Query

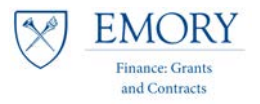

14. If sorting, start by deleting any Awards that do not pertain to your unit.

- a) i.e. If you are only working on ECAS (for job aid purposes), delete all other Awards.
- b) By deleting those that do not pertain, instead of the 318 delivered in the original report, you are left with only 30. <u>But, you are not yet done sorting/filtering.</u>

| F    | FILE HOME INSERT PAGELAYOUT FORMULAS DATA REVIEW VIEW ACROBAT |                                     |                       |            |            |               |         |                          |        |               |                    |          |
|------|---------------------------------------------------------------|-------------------------------------|-----------------------|------------|------------|---------------|---------|--------------------------|--------|---------------|--------------------|----------|
| ľ    | Cut arial                                                     | - 10 - A A = = = ** ·               | Wrap Text             | eral       | -          | 1             | No      | rmal Bad                 | Go     | od            | Neutral            | Calcu    |
| Pa   | ste Copy -                                                    |                                     | Alexandria a          | - 0/ + +   | 0 .00 Cond | ditional Form | at as   | eck Cell Explanatory     | Inc    | out           | Linked Cell        | Note     |
|      | 💞 Format Painter                                              |                                     | al merge of Center    | . 70 / 0   | Form       | atting * Tab  | le -    |                          |        |               |                    |          |
|      | Clipboard 12                                                  | Font 😱 Alignme                      | nt G                  | Number     | ra l       |               |         |                          | Styles |               |                    |          |
| 12   | * : × ./ f.                                                   | Dept Name                           |                       |            |            |               |         |                          |        |               |                    |          |
| - 22 | $  J^{\chi} $                                                 | Dept Name                           |                       |            |            |               |         |                          |        |               |                    |          |
|      |                                                               |                                     |                       |            |            |               |         |                          |        |               |                    |          |
|      |                                                               |                                     |                       |            |            |               |         |                          |        |               |                    |          |
| 1    | A                                                             | В                                   | С                     | D          | E          | F             | G       | н                        | 1      |               | J                  |          |
| 1    | FINANCIAL MILESTONE REPORT                                    | 318                                 |                       |            |            |               |         |                          | _      |               |                    |          |
| 2    | Contract -                                                    | Sponsor 👻                           | Ref Awd #             | Begin Da 👻 | End Date - | Due 🔻         | Purpo - | PI Name 🗸                | Dept - | Dept Name     |                    | <b>_</b> |
| 3    | 0000029266                                                    | LILLY ENDOWMENT                     | 2014 0605-000         | 12/1/2014  | 12/31/2019 | 1/31/2017     | OTHER   | Long, Thomas G           | 885520 | Candler Scho  | ool Of Theology    |          |
| 4    | 0000033858                                                    | ULLY ENDOWMENT                      | 2015 1038             | 11/1/2015  | 12/31/2018 | 3 2/28/2017   | OTHER   | Strom, Jonathan N.       | 885520 | Candler Scho  | ol Of Theology     |          |
| 5    | 0000035998                                                    | LILLY ENDOWMENT                     | 2016 0095             | 3/1/2016   | 12/31/2019 | 1/31/2017     | RSRCH   | Smith, Theodore A        | 885520 | Candler Scho  | ool Of Theology    |          |
| 6    | 0000035998                                                    | ULLY ENDOWMENT                      | 2016 0095             | 3/1/2016   | 12/31/2019 | 1/31/2017     | RSRCH   | Smith, Theodore A        | 885520 | Candler Scho  | ool Of Theology    |          |
| 7    | 0000018089                                                    | COMMUNITY FOUNDATION FOR GREATER    | MOU                   | 7/1/2011   | 12/31/2016 | 3/31/2017     | OTHER   | Rich, Michael            | 903500 | CenterforCo   | mmunityPartner     | rships   |
| 8    | 0000036302                                                    | ST LOUIS UNIVERSITY                 | 00031846-1            | 7/1/2016   | 6/30/2018  | 3 1/31/2017   | RSRCH   | Little,Peter Deal        | 832000 | ECAS: Anthro  | opology            |          |
| 9    | 0000021914                                                    | UNIVERSITY OF GEORGIA               | RR166-501/4708616     | 7/1/2014   | 2/28/2017  | 3/30/2017     | RSRCH   | Corces,Victor G.         | 831000 | ECAS: Biolog  | Y                  |          |
| 10   | 0000033473                                                    | NATL SCIENCE FOUNDATION             | 1557724               | 3/1/2016   | 2/28/2019  | 3/31/2017     | RSRCH   | De Roode, Jacobus Corne  | 831000 | ECAS: Biolog  | Y                  |          |
| 11   | 0000036649                                                    | ATLANTA RESEARCH AND EDUCATION FDT  | KMR1B7                | 1/17/2016  | 6/30/2017  | 1/15/2017     | IPA     | De Roode, Jacobus Corne  | 831000 | ECAS: Biolog  | Y                  |          |
| 12   | 0000009100                                                    | US DEPARTMENT OF ENERGY             | DE-FG02-01ER15153     | 8/15/2010  | 1/14/2017  | 3/13/2017     | RSRCH   | Heaven, Michael C        | 831010 | ECAS: Chemi   | istry              |          |
| 13   | 0000009205                                                    | US DEPARTMENT OF ENERGY             | DE-FG02-07ER15906/ 9  | 9/1/2010   | 8/31/2017  | 1/31/2017     | RSRCH   | Hill,Craig Livingston    | 831010 | ECAS: Chem    | istry              |          |
| 14   | 0000018119                                                    | US AIR FORCE                        | FA9550-13-1-0002      | 11/1/2012  | 10/31/2017 | 1/30/2017     | RSRCH   | Heaven, Michael C        | 831010 | ECAS: Chem    | istry              |          |
| 15   | 0000018918                                                    | US DEPARTMENT OF ENERGY             | DE-FG02-97ER14782     | 11/1/2012  | 10/31/2010 | 1/29/2017     | RSRCH   | Bowman, Joel M           | 831010 | ECAS: Chemi   | istry              |          |
| 10   | 0000026694                                                    | USARMY                              | W911NF-14-1-0208 P000 | 5/15/2014  | 11/14/2017 | 1/30/2017     | RSRCH   | Bowman, Joel M           | 831010 | ECAS: Chemi   | istry              | _        |
| 1/   | 0000027550                                                    | NASA<br>Cilead Equadation           | NNX15AH74G-001        | 3/31/2015  | 2/28/2016  | 2/1/2017      | OTHER   | Vidicus Weaver, Susanna  | 831010 | ECAS: Chemi   | istry              |          |
| 10   | 0000035537                                                    | Gliead Foundation                   |                       | 12/15/2015 | 12/31/2010 | 3/21/2017     | OTHER   | Liotta, Dennis C         | 831010 | ECAS: Chemi   | istry              |          |
| 20   | 0000037072                                                    | IOHN TEMPLETON FOUNDATION           | 51436                 | 1/1/2015   | 6/30/2017  | 1/31/2017     | OTHER   | McCauley Robert Neil     | 837020 | ECAS: Ctr Mi  | nd Brain & Cultur  | 10       |
| 21   | 0000027127                                                    | IOHN TEMPLETON FOUNDATION           | 54555                 | 4/1/2013   | 3/31/2020  | 1/31/2017     | OTHER   | Negi Satva Dev           | 837060 | ECAS: Emory   | Tihet Partnershi   | in       |
| 22   | 0000030686                                                    | US DEPARTMENT OF COMMERCE           | NA15NMF4270347        | 9/1/2015   | 8/31/2017  | 3/31/2017     | RSRCH   | Yandle Tracy Jane        | 832030 | ECAS: Enviro  | nmental Science    | P P      |
| 23   | 0000011897                                                    | ANDREW W MELLON FOUNDATION          | 41000726              | 5/1/2011   | 12/31/2017 | 3/31/2017     | OTHER   | Forman Robin             | 836150 | FCAS: I W In  | hnson Institute    |          |
| 24   | 0000035558                                                    | Oatar University                    | NPRP-8-992-5-133      | 2/10/2016  | 2/10/2017  | 3/4/2017      | OTHER   | Margariti, Roxani Eleni  | 833090 | ECAS: MESAS   | 5                  |          |
| 25   | 0000035558                                                    | Qatar University                    | NPRP-8-992-5-133      | 2/10/2016  | 2/10/2017  | 3/27/2017     | OTHER   | Margariti, Roxani Eleni  | 833090 | ECAS: MESAS   | 5                  |          |
| 26   | 0000036078                                                    | AMER COUNCIL OF LEARNED SOCIETY     |                       | 8/1/2016   | 7/31/2017  | 2/28/2017     | FLWSH   | Karnes, Kevin C          | 833100 | ECAS: Music   |                    |          |
| 27   | 0000036011                                                    | AMER COUNCIL OF LEARNED SOCIETY     |                       | 8/1/2016   | 7/31/2017  | 2/28/2017     | FLWSH   | Mitchell, Andrew John    | 833110 | ECAS: Philos  | ophy               |          |
| 28   | 0000028820                                                    | UNIVERSITY OF GOTHENBURG            | M13-0559:1            | 7/1/2014   | 12/31/2016 | 3/1/2017      | RSRCH   | Glynn,Adam N             | 832060 | ECAS: Politic | al Science         |          |
| 29   | 0000028820                                                    | UNIVERSITY OF GOTHENBURG            | M13-0559:1            | 7/1/2014   | 12/31/2010 | 3/31/2017     | RSRCH   | Glynn,Adam N             | 832060 | ECAS: Politic | al Science         |          |
| 30   | 0000030099                                                    | UNIVERSITY OF GOTHENBURG            | F2014/69              | 10/1/2014  | 10/30/2010 | 2/28/2017     | RSRCH   | Staton, Jeffrey          | 832060 | ECAS: Politic | al Science         |          |
| 31   | 0000030099                                                    | UNIVERSITY OF GOTHENBURG            | F2014/69              | 10/1/2014  | 10/30/2010 | 3/31/2017     | RSRCH   | Staton, Jeffrey          | 832060 | ECAS: Politic | al Science         |          |
| 32   | 0000031184                                                    | NATL ENDOWMENT FOR HUMANITIES       | FV-230920-15          | 10/1/2015  | 12/31/2010 | 2/28/2017     | OTHER   | Klehr, Harvey            | 832060 | ECAS: Politic | al Science         |          |
| 33   | 0000031184                                                    | NATL ENDOWMENT FOR HUMANITIES       | FV-230920-15          | 10/1/2015  | 12/31/2016 | 3/31/2017     | OTHER   | Klehr, Harvey            | 832060 | ECAS: Politic | al Science         |          |
| 34   | 0000022878                                                    | BRAIN & BEHAVIOR RSCH FDTN          | 21614                 | 1/15/2014  | 1/14/2017  | 7 3/15/2017   | RSRCH   | Trotman, Hanan           | 832070 | ECAS: Psychol | ology              |          |
| 35   | 0000030562                                                    | NIH NATL INSTITUTE OF MENTAL HEALTH | 5R00MH102355-05       | 2/9/2015   | 12/31/2017 | 3/30/2017     | RSRCH   | Treadway, Michael Tilghn | 832070 | ECAS: Psychol | ology              |          |
| 36   | 0000031108                                                    | BRAIN & BEHAVIOR RSCH FDTN          | 20547                 | 1/15/2014  | 1/14/2017  | 3/14/2017     | RSRCH   | Treadway, Michael T      | 832070 | ECAS: Psychol | ology              |          |
| 37   | 0000034885                                                    | AMER PSYCHOLOGICAL ASSOCIATION      |                       | 11/4/2015  | 11/4/2010  | 1/3/2017      | FLWSH   | Marx,Lauren S            | 832070 | ECAS: Psychol | ology              |          |
| 38   | 0000008669                                                    | ANDREW W MELLON FOUNDATION          | 40900667              | 1/1/2010   | 8/31/2018  | 1/15/2017     | OTHER   | Sterk,Claire Elizabeth   | 900000 | EVP Academ    | ic Affairs & Prove | ost      |
| 39   | 0000008669                                                    | ANDREW W MELLON FOUNDATION          | 40900667              | 1/1/2010   | 8/31/2018  | 3 1/31/2017   | OTHER   | Sterk,Claire Elizabeth   | 900000 | EVP Academ    | ic Affairs & Prove | ost      |
| 40   | 0000034600                                                    | ASPEN INSTITUTE                     | AID-OAA-A-15-0038     | 8/1/2015   | 4/30/2018  | 3 1/24/2017   | OTHER   | Roberts, Peter William   | 872090 | GBS: Faculty  | Support / Resrch   | a        |
| 41   | 0000034603                                                    | ASPEN INSTITUTE                     | AID-00AA-A-15-0038    | 8/1/2015   | 4/30/2018  | 3 1/24/2017   | OTHER   | Roberts, Peter William   | 872090 | GBS: Faculty  | Support / Resrch   | a        |
| 42   | 0000001329                                                    | BURROUGHS WELLCOME FUND             | 1008188               | 2/1/2009   | 8/31/2017  | 3/31/2017     | TRAIN   | McCarty, Nael A.         | 861900 | GRS: Special  | Projects           |          |

**15.** On Column P, **Status**, Sort A to Z, to see FSR Milestone Status:

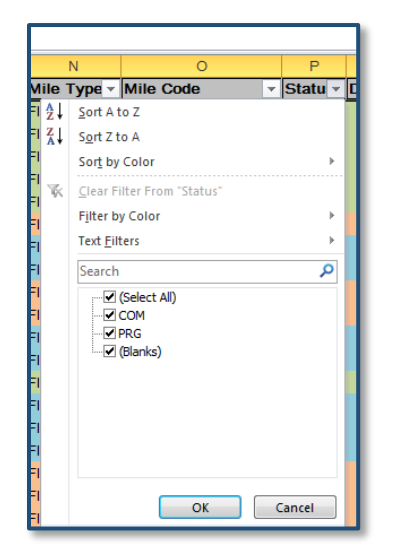

COM - Completed PRG - In progress (Blanks) - Not started

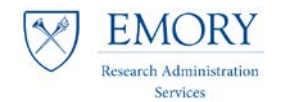

## Job Aid: FSR Milestone Query

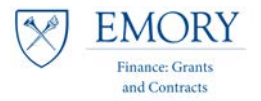

16. Review the following columns to further identify your workload:

- a) On Column **O**, **MileCode**, Sort 'A to Z', to differentiate between Quarterly (QFSR), Interim (IFSR), Annual (AFSR), and Final (FFSR)
- b) On Column V, Action, Sort 'A to Z', to differentiate between RAS and FGC Workload
- c) On Column F, Due, Sort 'Oldest to Newest' to see what is due now
- d) On Column A, Contract, Sort 'A to Z' to identify duplicate milestones

| 14 | 0000028820 | UNIVERSITY OF GOTHENBURG | M13-0559:1 | 7/1/2014 12/31/2016 | 3/1/2017 RSRCH  | Glynn,Adam N | 832060 ECAS: Political Science |
|----|------------|--------------------------|------------|---------------------|-----------------|--------------|--------------------------------|
| 15 | 0000028820 | UNIVERSITY OF GOTHENBURG | M13-0559:1 | 7/1/2014 12/31/2016 | 3/31/2017 RSRCH | Glynn,Adam N | 832060 ECAS: Political Science |

Note: Some milestones may not be assigned appropriately so use caution before deleting lines.

Note: See RAS Launch Date for responsibilities related to Q and I FSRs.

# \*The example results in the image below and for job aid purposes assumes that you are in a RAS Unit and only working on Q and I FSRs at this time.

You've deleted all other rows and find that you have 6 FSRs due in the next few months:

| 🕼 🖯 🏷         | III 🔂 与 → 👌 → EU_GM_FSR_MILESTONE_FRC_FRA_A_1106975281 [Read-Only] - Excel |                          |            |            |           |                            |                         |                         |                    |                |         |          |           |          |
|---------------|----------------------------------------------------------------------------|--------------------------|------------|------------|-----------|----------------------------|-------------------------|-------------------------|--------------------|----------------|---------|----------|-----------|----------|
| FILE HOM      | FILE HOME INSERT PAGELAYOUT FORMULAS DATA REVIEW VIEW ACROBAT              |                          |            |            |           |                            |                         |                         |                    |                |         |          |           |          |
| Cut           | Calibri • 11 • A*                                                          | ≡ <u>=</u> ≫             | 🛱 Wrap Te  | xt         | General   |                            | - 🙀 🐺 🖪                 | Normal                  | Bad                | Good           | Neutral | [        | Calculati | ion      |
| Paste         | Painter B I U - 🖾 - 🛆 - 🛓                                                  | • = = =   <del>@</del> # | 🗮 Merge 8  | l Center 🔻 | \$ - % ,  | 10. 0. <b>→</b><br>1.← 00. | Conditional Format as   | Chec <mark>k C</mark> e | Explanatory        | Input          | inked C | ell [    | Note      |          |
| Clipboard     | Clipboard ra Font ra Alignment ra Number ra Styles                         |                          |            |            |           |                            |                         |                         |                    |                |         |          |           |          |
| 03 *          | $r_{3}$ $r_{1}$ $r_{2}$ $r_{3}$ $r_{4}$ $r_{5}$                            |                          |            |            |           |                            |                         |                         |                    |                |         |          |           |          |
|               | July July July July July July July July                                    |                          |            |            |           |                            |                         |                         |                    |                |         |          |           |          |
|               |                                                                            |                          |            |            |           |                            |                         |                         |                    |                |         |          |           |          |
| A             | В                                                                          | С                        | D          | E          | F         | G                          | Н                       | 1                       | J                  | К              | L       | М        | Ν         | 0        |
| 1 FINANCIAL M | MILESTONE REPORT                                                           |                          |            |            |           |                            |                         |                         |                    |                |         |          |           |          |
| 2 Contract    | Sponsor 🗸                                                                  | Ref Awd # 🗾 E            | Begin Da 🗸 | End Date 👻 | Due 🖵     | Purpo -                    | PI Name 💌               | Dept -                  | Dept Name 🛛 💌      | Туре 🗸         | Awa -   | Contri - | Mile 🔻    | Mile ( 🔻 |
| 3 0000018119  | US AIR FORCE                                                               | FA9550-13-1-0002         | 11/1/2012  | 10/31/2017 | 1/30/2017 | RSRCH                      | Heaven, Michael C       | 831010                  | ECAS: Chemistry    | PREPAID_TO_CR  | ACP     | ACTIVE   | FINRE     | QFSR     |
| 4 0000036302  | ST LOUIS UNIVERSITY                                                        | 00031846-1               | 7/1/2016   | 6/30/2018  | 1/31/2017 | RSRCH                      | Little,Peter Deal       | 832000                  | ECAS: Anthropology | CR_NON_LOC     | ACP     | ACTIVE   | FINRE     | IFSR     |
| 5 0000009205  | US DEPARTMENT OF ENERGY                                                    | DE-FG02-07ER15906/ 9     | 9/1/2010   | 8/31/2017  | 1/31/2017 | RSRCH                      | Hill,Craig Livingston   | 831010                  | ECAS: Chemistry    | PREPAID_TO_CR  | ACP     | ACTIVE   | FINRE     | QFSR     |
| 6 0000027950  | NASA                                                                       | NNX15AH74G-001           | 3/31/2015  | 2/28/2018  | 1/31/2017 | RSRCH                      | Widicus Weaver, Susanna | 831010                  | ECAS: Chemistry    | CR_LOC         | ACP     | ACTIVE   | FINRE     | QFSR     |
| 7 0000036011  | AMER COUNCIL OF LEARNED SOCIETY                                            |                          | 8/1/2016   | 7/31/2017  | 2/28/2017 | FLWSH                      | Mitchell,Andrew John    | 833110                  | ECAS: Philosophy   | AUTO_SCHED_PAY | ACP     | ACTIVE   | FINRE     | IFSR     |
| 8 0000036078  | AMER COUNCIL OF LEARNED SOCIETY                                            |                          | 8/1/2016   | 7/31/2017  | 2/28/2017 | FLWSH                      | Karnes,Kevin C          | 833100                  | ECAS: Music        | AUTO_SCHED_PAY | ACP     | ACTIVE   | FINRE     | IFSR     |
| 0             |                                                                            |                          |            |            |           |                            |                         |                         |                    |                |         |          |           |          |